# 2025

User Manual Online Booking of Kalyan Mandap

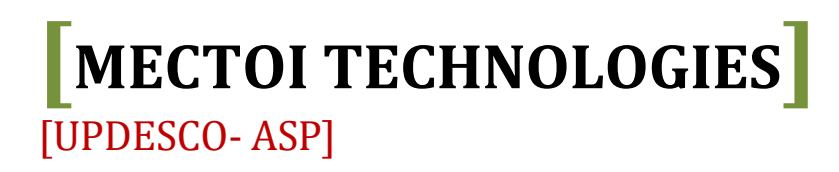

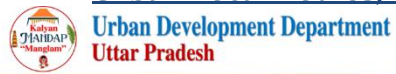

Home FAQ Contact Us Terms & Conditions Login

|                                                                                                    | 4                                                                                                    |                                                                                                    |                                                                                                    | -                                                                                                    | 4                                                                                                    |
|----------------------------------------------------------------------------------------------------|----------------------------------------------------------------------------------------------------|----------------------------------------------------------------------------------------------------|----------------------------------------------------------------------------------------------------|----------------------------------------------------------------------------------------------------|----------------------------------------------------------------------------------------------------|
| nonecontes.                                                                                                    | Terrorenter                                                                                                    |                                                                                                    | a star                                                                                                    |                                                                                                    |                                                                                                    |
|                                                                                                    |                                                                                                    | *                                                                                                    | 26                                                                                                    |                                                                                                    |                                                                                                    |
|                                                                                                    |                                                                                                    | 2                                                                                                    |                                                                                                    |                                                                                                    |                                                                                                    |
|                                                                                                    |                                                                                                    |                                                                                                    |                                                                                                    |                                                                                                    | and the second second se                                                                                                    |
|                                                                                                    |                                                                                                    |                                                                                                    |                                                                                                    |                                                                                                    | nninnin                                                                                                    |
|                                                                                                    |                                                                                                    |                                                                                                    |                                                                                                    | 111                                                                                                    | -                                                                                                    |
|                                                                                                    | 6 / 2 / 2                                                                                                    | P                                                                                                    | And the                                                                                                    |                                                                                                    |                                                                                                    |
|                                                                                                    |                                                                                                    | 2                                                                                                    | Ħ                                                                                                    | -                                                                                                    | <b>₹</b> 000                                                                                                    |
| Check Availability                                                                                                    | Booking Cancellation                                                                                                    | Booking Change                                                                                                    | List of Facility                                                                                                    | Booking Receipt                                                                                                    | Security Refund More ~                                                                                                    |
|                                                                                                    |                                                                                                    |                                                                                                    |                                                                                                    |                                                                                                    |                                                                                                    |
|                                                                                                    |                                                                                                    |                                                                                                    |                                                                                                    |                                                                                                    |                                                                                                    |
|                                                                                                    | Sel                                                                                                    | ect Kalyan M                                                                                                    | landap For Boo                                                                                                    | king                                                                                                    |                                                                                                    |
| istrict Name                                                                                                    | * Kalvan Mandan                                                                                                    | Download Booking                                                                                                    | Instructions CIICK here                                                                                                    | * From Date                                                                                                    | * To Date                                                                                                    |
| - Select V                                                                                                    | Select                                                                                                    | v Se                                                                                                    | lect                                                                                                    | From Date                                                                                                    | To Date                                                                                                    |
|                                                                                                    |                                                                                                    |                                                                                                    |                                                                                                    |                                                                                                    |                                                                                                    |
|                                                                                                    |                                                                                                    |                                                                                                    |                                                                                                    |                                                                                                    | Show Availabi                                                                                                    |
|                                                                                                    |                                                                                                    |                                                                                                    |                                                                                                    |                                                                                                    |                                                                                                    |
|                                                                                                    |                                                                                                    |                                                                                                    |                                                                                                    |                                                                                                    |                                                                                                    |
|                                                                                                    | Kalvan M                                                                                                    | landap at Nag                                                                                                    | ar Nigam Uttar                                                                                                    | Pradesh 🔨                                                                                                    |                                                                                                    |
|                                                                                                    |                                                                                                    |                                                                                                    | 0                                                                                                    |                                                                                                    |                                                                                                    |
| Aligarh-NN Aligarh -                                                                                                    | कल्याण मंडप "मंगलम"                                                                                                    | Ayodhya-NN Ayod                                                                                                    | dhya -कल्याण मंडप                                                                                                    | Gorakhpu                                                                                                    | -NN Gorakhpur -कल्याण मंडप                                                                                                    |
| Lucknow-NN Luckn<br>"मंगलम" 🥐                                                                                                    | ow -कल्पाण मंडप                                                                                                    | Prayagraj-NN Praj                                                                                                    | yagraj -कल्पाण मंडप                                                                                                    | Shahjahar<br>Hisu "Hine                                                                                                    | pur-NN Shahjahanpur -कल्पाण<br>म" 🍖                                                                                                    |
| Lucknow-NN Luckn<br>"मंगलम" हो                                                                                                    | ow -कल्पाण मंडप<br>si -कल्पाण मंडप                                                                                                    | Prayagraj-NN Pra<br>"मंगलम" 🌏                                                                                                    | yagraj -कल्पाण मंतरप                                                                                                    | Shahjahar                                                                                                    | pur-NN Shahjahanpur -करपाण<br>म                                                                                                    |
| Lucknow-NN Luckn<br>"मंगरसम" 🌺                                                                                                    | ow -कल्पाण मंडप<br>si -कल्पाण मंडप                                                                                                    | Prayagraj-NN Pra<br>"मंगलम"                                                                                                    | yagraj -कस्याण मंडप                                                                                                    | Shahjahar                                                                                                    | pur-NN Shahjahanpur -कल्पान<br>म                                                                                                    |
| Lucknow-NN Luckn<br>"मंगराम" ले<br>Varanasi-NN Varana<br>"मंगराम" ले                                                                                                    | ow -कल्पाण मंडप<br>si -कल्पाण मंडप<br>Kalyan Manda                                                                                                    | Prayagraj-NN Pra<br>"मंगलम" हे                                                                                                    | yegrej-कल्पाल मंडप<br>alika Parishad U                                                                                                    | Shahjahar<br>itsy יוֹזעפּ<br>Uttar Pradesh V                                                                                                    | pur-NN Shahjahanpur -कल्पाण<br>म                                                                                                    |
| Lucknow-NN Luckn<br>"मंगरम" 🌺<br>Varanasi-NN Varana<br>"मंगरम" 🏈                                                                                                    | ow -कल्पाण मंडप<br>si -कल्पाण मंडप<br>Kalyan Mand<br>Kalyan Ma                                                                                                    | ि <sup>Prayagraj-NN Pra</sup><br>"मंगलम" वि<br>ap at Nagar P<br>ndap at Naga                                                                                                    | yegrej -कल्पाज मंडप<br>alika Parishad U<br>r Panchayat Utt                                                                                                    | Uttar Pradesh V                                                                                                    | pur-NN Shahjahanpur -करपाण<br>म                                                                                                    |
| Lucknow-NN Luckn<br>"मंगरस" ک<br>لوٹ کا کا کا کا کا کا کا کا کا کا کا کا کا                                                                                                    | ow -कल्पाण मंडप<br>si -कल्पाण मंडप<br>Kalyan Manda<br>Kalyan Ma                                                                                                    | Prayagraj-NN Pray<br>"मंगलम" हे<br>ap at Nagar P<br>ndap at Naga                                                                                                    | yagraj-कल्पाण मंडप<br>alika Parishad U<br>r Panchayat Utt                                                                                                    | المعالم المعالم المعالم المعالم المعالم المعالم المعالم المعالم المعالم المعالم المعالم المعالم المعالم المعالم<br>A the second state of the second state of the second state of the second state of the second state of the second                                                                                                    | pur-NN Shahjahanpur -कल्पाण<br>म                                                                                                    |
| Lucknow-NN Luckn<br>"मंगराम" रे<br>Varanasi-NN Varana<br>"मंगराम" रे                                                                                                    | ow -कल्पाण मंडप<br>si -कल्पाण मंडप<br>Kalyan Manda<br>Kalyan Ma                                                                                                    | Prayagraj-NN Pra<br>"मंगलम" हे<br>ap at Nagar P<br>ndap at Nagar                                                                                                    | yagraj-कल्पाण मंडप<br>'alika Parishad U<br>r Panchayat Utt                                                                                                    | المعالم المعالم المعالم المعالم المعالم المعالم المعالم المعالم المعالم المعالم المعالم المعالم المعالم المعالم<br>Attar Pradesh معالم المعالم المعالم المعالم المعالم المعالم المعالم المعالم المعالم المعالم المعالم المعالم الم                                                                                                    | pur-NN Shahjahanpur -करपाण<br>म                                                                                                    |
| Lucknow-NN Luckn<br>"मंगतम" रू<br>Varanasi-NN Varana<br>"मंगतम" रू                                                                                                    | ow -कल्पाण मंडप<br>si -कल्पाण मंडप<br>Kalyan Mand<br>Kalyan Ma                                                                                                    | Prayagraj-NN Pra<br>"मंगलम" हे<br>ap at Nagar P<br>ndap at Naga                                                                                                    | yagraj -कल्पाज मंडप<br>alika Parishad I<br>r Panchayat Utt                                                                                                    | المعالم المعالم المعالم المعالم المعالم المعالم المعالم المعالم المعالم المعالم المعالم المعالم المعالم المعالم<br>Attar Pradesh معالم المعالم المعالم المعالم المعالم المعالم المعالم المعالم المعالم المعالم المعالم المعالم الم                                                                                                    | pur-NN Shahjahanpur -कल्पाज<br>म                                                                                                    |
| Lucknow-NN Luckn                                                                                                    | ow -कल्पाण मंडप<br>si -कल्पाण मंडप<br>Kalyan Manda<br>Kalyan Ma<br>Mandap at Nagar Panch                                                                                                    | ि <sup>Preysgraj-NN Pra</sup><br>"मंगलम" हे<br>ap at Nagar P<br>ndap at Naga                                                                                                    | yagraj -कल्पाज मंडप<br>alika Parishad U<br>r Panchayat Utt                                                                                                    | Jttar Pradesh V<br>ar Pradesh V<br>Kalyan Mandap<br>Ramkola                                                                                                    | pur-NN Shahjahanpur -करपाण<br>म <sup>-</sup>                                                                                                    |
| Lucknow-NN Luckn<br>"मंगलम"  Varanasi-NN Varana<br>Varanasi-NN Varana<br>"मंगलम"  Kalyan I<br>Banthar.<br>Nagar Pan                                                                                                    | ow -करण्याण मंडप<br>si -करपाण मंडप<br>Kalyan Manda<br>Kalyan Ma<br>Mandap at Nagar Panch<br>a<br>chayat Banthara,Lucknow                                                                                                    | Preysgraj-NN Pra<br>"मंगलम" हे<br>ap at Nagar P<br>ndap at Naga<br>ndap at Naga                                                                                                    | yagraj-कस्पाण मंडप<br>ralika Parishad U<br>r Panchayat Utt                                                                                                    | Jttar Pradesh V<br>ar Pradesh V<br>Kalyan Mandap<br>Ramkola<br>Nagar Panchayat Ra                                                                                                    | pur-NN Shahjahanpur -करपाण<br>म <sup>-</sup>                                                                                                    |
| Lucknow-NN Luckn<br>"मंगलम" 🌒<br>Varanasi-NN Varana<br>"मंगलम" 🌒                                                                                                    | ow -कल्पाण मंडप<br>si -कल्पाण मंडप<br>Kalyan Manda<br>Kalyan Ma<br>Kalyan Ma<br>a<br>Mandap at Nagar Pancha<br>a<br>cheyat Banthara,Lucknow                                                                                                    | Preyagraj-NN Pra<br>"मंगलम" हे<br>ap at Nagar P<br>ndap at Nagar                                                                                                    | yagra)-कल्पाण मंडप<br>alika Parishad U<br>r Panchayat Utt                                                                                                    | Shahjahar<br>Uttar Pradesh V<br>ar Pradesh V<br>Kalyan Mandap<br>Ramkola<br>Nagar Panchayat Ra<br>Ratings : *****                                                                                                    | pur-NN Shahjahanpur -करपाण<br>म <sup>-</sup>                                                                                                    |
| Lucknow-NN Luckn<br>"मंगलम" 🍋<br>Varanasi-NN Varana<br>"मंगलम" 🍋<br>Kalyan I<br>Banthar<br>Nagar Pan<br>Ratings : #                                                                                                    | ow -कल्पाण मंडप<br>si -कल्पाण मंडप<br>Kalyan Manda<br>Kalyan Ma<br>Kalyan Ma<br>dandap at Nagar Pancha<br>a<br>cheyat Banthara,Lucknow                                                                                                    | Preyagraj-NN Pra<br>"मंगलम" हे<br>ap at Nagar P<br>ndap at Nagar<br>ayat<br>ayat                                                                                                    | yagraj-कल्पाण मंडप<br>alika Parishad U<br>r Panchayat Utt                                                                                                    | Shahjahar<br>Shahjahar<br>Uttar Pradesh V<br>ar Pradesh V<br>Kalyan Mandap<br>Ramkola<br>Nagar Panchayat Ra<br>Ratings : *****                                                                                                    | pur-NN Shahjahanpur - און אין אין אין אין אין אין אין אין אין אי                                                                                                    |
| Lucknow-NN Luckn<br>"मंगलम"<br>Varanasi-NN Varana<br>Varanasi-NN Varana<br>Varanasi-NN Varana<br>Marting:<br>Kalyan I<br>Banthar<br>Nagar Pan<br>Ratings :<br>Area(sqft)<br>Total Rooms (AC/Non-AC)                                                                                                    | ow -कल्पाण मंडप<br>si -कल्पाण मंडप<br>Kalyan Manda<br>Kalyan Ma<br>Kalyan Ma<br>hayat Banthara,Lucknow                                                                                                    | Preysegraj-NN Pra<br>"गंगलग" हे<br>ap at Nagar P<br>ndap at Nagar<br>ayat<br>ayat<br>er day charges.<br>4160<br>11(6/5)                                                                                                    | yagraj-ærenov Hisv<br>alika Parishad U<br>r Panchayat Utt<br>Area(sqft)<br>Total Rooms (A                                                                                                    | Shahjahar<br>Shahjahar<br>Uttar Pradesh V<br>ar Pradesh V<br>Kalyan Mandap<br>Ramkola<br>Nagar Panchayat Ra<br>Ratings : *****                                                                                                    | pur-NN Shahjahanpur - און אין אין אין אין אין אין אין אין אין אי                                                                                                    |
| Lucknow-NN Luckn<br>"मंगलम"<br>Varanasi-NN Varana<br>Varanasi-NN Varana<br>"मंगलम"<br>Varanasi-NN Varana<br>Najar Pan<br>Ratings : A<br>Area(sqft)<br>Total Rooms (AC/Non-AC)<br>Total Hall (AC/Non-AC)                                                                                                    | ow -करण्याण मंडप<br>si -करपाण मंडप<br>Kalyan Manda<br>Kalyan Ma<br>Kalyan Ma<br>Mandap at Nagar Pancha<br>a<br>chayat Banthara,Lucknow                                                                                                    | Preysgraj-NN Pra<br>"गंगलग" हे<br>ap at Nagar P<br>ndap at Naga<br>ayat<br>ayat<br>4160<br>11(6/5)<br>2(1/1)                                                                                                    | yagraj - कस्पाण मंडप<br>alika Parishad U<br>r Panchayat Utt<br>Area(sqft)<br>Total Rooms (A<br>Total Hall (AC/t                                                                                                    | Shahjahar<br>Shahjahar<br>Uttar Pradesh V<br>ar Pradesh V<br>Kalyan Mandap<br>Ramkola<br>Nagar Panchayat Ra<br>Ratings :*****<br>C/Non-AC)<br>Jon-AC)                                                                                                    | pur-NN Shahjahanpur - און און און אין אין אין אין אין אין אין אין אין אי                                                                                                    |
| Lucknow-NN Luckn<br>"मंगलम"<br>Varanasi-NN Varana<br>Varanasi-NN Varana<br>"मंगलम"<br>Kalyan I<br>Banthar<br>Nagar Pan<br>Ratings :<br>Area(sqft)<br>Total Rooms (AC/Non-AC)<br>Total Rooms (AC/Non-AC)<br>Total Rooms (AC/Non-AC)                                                                                                    | ow -कल्पाण मंडप<br>si -कल्पाण मंडप<br>Kalyan Manda<br>Kalyan Ma<br>Mandap at Nagar Pancha<br>a<br>chayat Banthara,Lucknow                                                                                                    | Preyagraj-NN Pra<br>"संगलम" हे<br>ap at Nagar P<br>ndap at Naga<br>ayat<br>er day charges.<br>4160<br>111(6/5)<br>2(1/1)<br>0(4800/2500)                                                                                             | yegraj - कस्पाज संडप<br>alika Parishad U<br>r Panchayat Utt<br>Total Rooms (A<br>Total Rooms (A<br>Total Rooms (A                                                                                                    | Attar Pradesh المعاومة المعاومة المعا<br>معاومة المعاومة المعاومة المعاومة المعاومة المعاومة المعاومة المعاومة المعاومة المعاومة المعاومة المعاومة المعاومة المعاومة المعاومة المعاومة المعاومة المعاومة المعاومة المعاومة المعاومة المعاوم<br>لمعاومة المعاومة المعاومة المعاومة المعاومة المعاومة المعاومة المعاومة المعاومة المعاومة المعاومة المعاومة المعاومة المعاومة المعاومة المعاومة المعاومة المعاومة المعاومة المعاومة المعاومة المعاومة المعاومة المعاومة المعاومة المعاومة المعاومة المعاومة المعاومة المعاومة المعاومة المعاومة المعاومة م                                                                                                    | риг-NN Shahjahanpur -ФРФПФ<br>нт<br>at Nagar Panchayat<br>mkola<br>Details as per day charg<br>1377<br>10(5/<br>10(5/<br>10(5/<br>10(5/<br>10(5/<br>10(5/)<br>10(5/<br>10(5/)                                                                                                    |
| Lucknow-NN Luckn<br>"मंगलम"<br>Varanasi-NN Varana<br>Varanasi-NN Varana<br>"मंगलम"<br>Varanasi-NN Varana<br>Varanasi-NN Varana<br>Magar Pan<br>Ratings :<br>Area(sqft)<br>Total Rooms (AC/Non-AC)<br>Total Rooms (AC/Non-AC)<br>Total Rooms (AC/Non-AC)                                                                                                    | ow -कल्पाण मंडप<br>si -कल्पाण मंडप<br>Kalyan Manda<br>Kalyan Ma<br>Kalyan Ma<br>Kalyan Ma<br>betails as p                                                                                                    | Prayagraj-NN Pra<br>"गांगसम" کی<br>ap at Nagar P<br>ndap at Naga<br>ayat<br>ayat<br>er day charges.<br>4160<br>11(6/5)<br>2(1/1)<br>(4800/2500)<br>(2000/1000)                                                                       | yegraj - कल्पाल मंडप<br>alika Parishad T<br>r Panchayat Utt<br>Panchayat Utt<br>Area(sqft)<br>Total Rooms (A<br>Total Hall (AC/R<br>Total Hall (AC/R                                                                                                   | Attar Pradesh ✓<br>Attar Pradesh ✓<br>ar Pradesh ✓<br>Kalyan Mandap<br>Ramkola<br>Nagar Panchayat Ra<br>Ratings :*****<br>C/Non-AC)<br>Jon-AC)<br>Jon-AC)<br>Jon-AC)                                                                                                    | at Nagar Panchayat<br>mkola Details as per day charg<br>10(5)<br>2(1)<br>6500(4000/250<br>3000(2000/100                                                                                                    |
| Lucknow-NN Luckn<br>"Hireff"                                                                                                    | ow -कल्पाण मंडप<br>si -कल्पाण मंडप<br>Kalyan Manda<br>Kalyan Ma<br>Kalyan Ma<br>Kalyan Ma<br>bayat Banthara,Lucknow<br>دمیند<br>Details as p                                                                                                    | Prayagraj-NN Pra<br>"गांगलग"<br>ap at Nagar P<br>ndap at Nagar<br>ayat<br>ayat<br>er day charges.<br>4160<br>11(6/5)<br>2(1/1)<br>0(4800/2500)<br>0(2000/1000)<br>₹ 206580.00                                                        | yagraj - कल्पाल मंडप<br>alika Parishad U<br>r Panchayat Utt<br>Area(sqft)<br>Total Rooms (A<br>Total Hall (ACI)<br>Total Rooms (A<br>Total Hall (ACI)<br>Property Rent                                                                                 | Kalyan Mandap<br>Ramkola<br>Nagar Panchayat Ra<br>Ratings :                                                                                                    | pur-NN Shahjahanpur - ₽₹ЧТ(1)<br>T<br>at Nagar Panchayat<br>mkola<br>• Details as per day charg<br>1377<br>10(5/<br>2(1/<br>6500(4000/250<br>3000(200/100<br>€ 62400.0<br>€ 62400.0                                                                                                    |
| Lucknow-NN Luckn<br>"HTTERH"                                                                                                    | ow -कल्पाण मंडप<br>si -कल्पाण मंडप<br>Kalyan Manda<br>Kalyan Ma<br>Kalyan Ma<br>Kalyan Ma<br>bayat Banthara,Lucknow<br>که که که که که که که که که که که که که ک                                                                                                    | Prayagraj-NN Pra<br>"піпял"<br>ар at Nagar P<br>ndap at Nagar<br>ayat<br>ayat<br>er day charges.<br>4160<br>11(6/5)<br>2(1/1)<br>0(4800/2500)<br>1(2000/1000)<br>₹ 206580.00<br>₹750.00                                              | yagraj - कल्याण मंडप<br>alika Parishad U<br>r Panchayat Utt<br>Area(sqft)<br>Total Rooms (A<br>Total Hall (AC/R<br>Total Hall (AC/R<br>Total Hall (AC/R<br>Property Rent<br>Cleaning Charc                                                             | C/Non-AC)<br>C/Non-AC)<br>Ies                                                                                                    | pur AN Shahjahanpur - ₹₹₹ЧТ!<br>TT<br>at Nagar Panchayat<br>mkola<br>Details as per day charg<br>1377<br>10(5/<br>2(1/<br>6500(4000/250<br>3000(200/100)<br>₹ 62400.0<br>₹ 750.0                                                                                                    |
| Lucknow-NN Luckn<br>"मंगलम"<br>Varanasi-NN Varana<br>"मंगलम"<br>Kalyan I<br>Banthar<br>Nagar Pan<br>Ratings :<br>Area(sqft)<br>Total Rooms (AC/Non-AC)<br>Total Hall (AC/Non-AC)<br>Total Hall (AC/Non-AC)<br>Total Hall (AC/Non-AC)<br>Property Rent<br>Cleaning Charges<br>Fixed Electricity Charges                                                                                                    | هر - करपाण मंडप<br>si - करपाण मंडप<br>Kalyan Manda<br>Kalyan Ma<br>Kalyan Ma<br>Kalyan Ma<br>chayat Banthara,Lucknow<br>****<br>* Details as p                                                                                                    | Prayagraj-NN Pra<br>"गांगहमा"<br>ap at Nagar P<br>ndap at Nagar<br>ayat<br>ayat<br>er day charges.<br>4160<br>11(6/5)<br>2(1/1)<br>0(4800/2500)<br>10(2000/1000)<br>₹206580.00<br>₹750.00<br>₹2000.00                                | yagraj - कल्पाण मंडप<br>alika Parishad U<br>r Panchayat Utt<br>Area(sqft)<br>Total Rooms (A<br>Total Hall (AC/R<br>Total Hall (AC/R<br>Total Hall (AC/R<br>Property Rent<br>Cleaning Charg<br>Fixed Electricity                                        | Kalyan Mandap<br>Ramkola<br>Nagar Panchayat Ra<br>Ratings : *****<br>C/Non-AC)<br>kon-AC)<br>C/Non-AC)<br>ion-AC)<br>ion-AC)<br>c/Non-AC)<br>ion-AC)<br>c/Non-AC)<br>c/Non-AC)                                                                                                    | urt-NN Shahjahanpur - דעווש<br>at Nagar Panchayat<br>mkola<br>Details as per day charg<br>1377<br>10(5/<br>2(1/<br>6500(4000/250<br>3000(200/100)<br>₹ 62400.0<br>₹ 750.0<br>₹ 2000.0                                                                                                    |
| Lucknow-NN Luckn<br>"Hireff"                                                                                                    | ow -कल्पाण मंडप<br>si -कल्पाण मंडप<br>Kalyan Manda<br>Kalyan Ma<br>Kalyan Ma<br>Kalyan Ma<br>Chayat Banthara,Lucknow<br>کوtails as p<br>کوtails as p<br>کوtails as p                                                                                                    | Prayagraj-NN Pra<br>"मॅगम्म"<br>ap at Nagar P<br>ndap at Nagar<br>ayat<br>er day charges.<br>4160<br>11(6/5)<br>2(1/1)<br>1(4800/2500)<br>(2200/1000)<br>₹ 200580.00<br>₹ 750.00<br>₹ 2000.00<br>209330.00                           | alika Parishad I<br>r Panchayat Utt<br>Panchayat Utt<br>Area(sqft)<br>Total Rooms (A<br>Total Rooms (A<br>Total Hall (AC/h<br>Property Rent<br>Cleaning Charg<br>Fixed Electricity<br>Total Amou                                                       | Kalyan Mandap<br>Ramkola<br>Nagar Panchayat Ra<br>Ratings :*****<br>C/Non-AC)<br>C/Non-AC)<br>C/Non-AC)<br>ion-AC)<br>es<br>( charges<br>nt                                                                                                    | pur-NN Shahjahanpur - ŒPUŢIUT     T     T |
| Lucknow-NN Luckn<br>"मंगलम"<br>Varanasi-NN Varana<br>Varanasi-NN Varana<br>"मंगलम"<br>Kalyan I<br>Banthar<br>Nagar Pan<br>Ratings :<br>Area(sqft)<br>Total Rooms (AC/Non-AC)<br>Total Rooms (AC/Non-AC)<br>Total Hall (AC/Non-AC)<br>Total Hall (AC/Non-AC)<br>Total Hall (AC/Non-AC)<br>Total Hall (AC/Non-AC)<br>Property Rent<br>Cleaning Charges<br>Fixed Electricity Charges<br>Total Amount                                                                                                    | ow -कल्पाण मंडप<br>si -कल्पाण मंडप<br>Kalyan Manda<br>Kalyan Ma<br>Kalyan Ma<br>Mandap at Nagar Pancha<br>a<br>chayat Banthara,Lucknow<br>*****<br>* Details as p                                                                                                    | Prayagraj-NN Pra<br>"तीगलम"<br>ap at Nagar P<br>ndap at Naga<br>ayat<br>ayat<br>4180<br>11(6/5)<br>2(1/1)<br>((4800/2500)<br>(2000/1000)<br>₹ 206580.00<br>₹ 750.00<br>₹ 2000.00<br>209330.00                                        | alika Parishad T<br>r Panchayat Utt<br>Total Rooms (A<br>Total Hall (AC/R<br>Property Rent<br>Cleaning Charg<br>Fixed Electricity<br>Total Amou                                                                                                    | Kalyan Mandap<br>Ramkola<br>Nagar Panchayat Ra<br>Ratings : *****<br>C/Non-AC)<br>Jon-AC)<br>C/Non-AC)<br>jes<br>r Charges<br>nt                                                                                                    | at Nagar Panchayat<br>mkola<br>• Details as per day charg<br>1371<br>10(5/<br>2(1/)<br>6500(4000/250)<br>3000(2000/100<br>₹ 62400.0<br>₹ 750.0<br>₹ 65150.0                                                                                                    |
| Lucknow-NN Luckn<br>"मंगलम"<br>Varanasi-NN Varana<br>Varanasi-NN Varana<br>Participar<br>Varanasi-NN Varana<br>Varanasi-NN Varana<br>Varanasi<br>Nagar Pan<br>Ratings :<br>Area(sqft)<br>Total Rooms (AC/Non-AC)<br>Total Rooms (AC/Non-AC)<br>Total Rooms (AC/Non-AC)<br>Total Rooms (AC/Non-AC)<br>Total Rooms (AC/Non-AC)<br>Total Rooms (AC/Non-AC)<br>Total Rooms (AC/Non-AC)<br>Total Rooms (AC/Non-AC)<br>Total Rooms (AC/Non-AC)<br>Total Rooms (AC/Non-AC)<br>Total Rooms (AC/Non-AC)<br>Total Rooms (AC/Non-AC)<br>Total Amount                                   | ow -करण्याण मंडप<br>si -करपाण मंडप<br>Kalyan Manda<br>Kalyan Ma<br>Kalyan Ma<br>Mandap at Nagar Pancha<br>a<br>chayat Banthara,Lucknow<br>* Details as p<br>7300<br>3000<br>:                                                                                                    | Preyagraj-NN Pra<br>"संगलम"<br>ap at Nagar P<br>ndap at Nagar<br>ayat<br>er day charges.<br>4160<br>11(6/5)<br>2(1/1)<br>0(4800/2500)<br>0(2000/1000)<br>₹ 206580.00<br>₹ 750.00<br>₹ 2000.00<br>209330.00                           | alika Parishad U<br>r Panchayat Utt<br>Total Rooms (A<br>Total Rooms (A<br>Total Rooms (A<br>Total Rooms (A<br>Total Hall (AC/R<br>Property Rent<br>Cleaning Charg<br>Fixed Electricity<br>Total Amou                                                  | C/Non-AC)<br>kar pradesh ∨<br>Kalyan Mandap<br>Ramkola<br>Nagar Panchayat Ra<br>Ratings : *****<br>C/Non-AC)<br>kon-AC)<br>kon | pur-NN Shahjahanpur - סיפווש<br>at Nagar Panchayat<br>mkola                                                                                                    |
| Lucknow-NN Luckn<br>"मंगलम"<br>Varanasi-NN Varana<br>Varanasi-NN Varana<br>Marking State<br>State State<br>State State<br>Area(sqft)<br>Total Rooms (AC/Non-AC)<br>Total Hall (AC/Non-AC)<br>Total Hall (AC/Non-AC)<br>Total Hall (AC/Non-AC)<br>Total Hall (AC/Non-AC)<br>Total Hall (AC/Non-AC)<br>Total Hall (AC/Non-AC)<br>Total Hall (AC/Non-AC)<br>Total Amount                                                                                                    | هر - عهر هر الله بل<br>الم<br>الم<br>الم<br>الم<br>الم<br>الم<br>الم<br>ال                                                                                                    | Preyvegraj-NN Pra<br>"गांगलग"      App at Nagar P<br>ndap at Nagar P<br>ndap at Nagar<br>ayat<br>ayat<br>4160<br>11(6/5)<br>2(1/1)<br>0(4800/2500)<br>((2000/1000)<br>₹ 206580.00<br>₹ 750.00<br>₹ 2000.00                           | alika Parishad U<br>r Panchayat Utt<br>Tala Rooms (A<br>Total Rooms (A<br>Total Rooms (A<br>Total Rooms (A<br>Total Hall (AC/R<br>Property Rent<br>Cleaning Charg<br>Fixed Electricity<br>Total Amou                                                   | C/Non-AC)<br>C/Non-AC)<br>C/Non-AC)                                                                              | pur-NN Shahjahanpur - דעוויד<br>at Nagar Panchayat<br>mkola                                                                                                    |
| Lucknow-NN Luckn<br>"HTTEHT"<br>Varanasi-NN Varana<br>Varanasi-NN Varana<br>Varanasi-NN Varana<br>Magar Pan<br>Nagar Pan<br>Ratings :<br>Area(sqft)<br>Total Rooms (AC/Non-AC)<br>Total Rooms (AC/Non-AC)<br>Total Hall (AC/Non-AC)<br>Total Hall (AC/Non-AC)<br>Total Hall (AC/Non-AC)<br>Total Hall (AC/Non-AC)<br>Total Hall (AC/Non-AC)<br>Total Hall (AC/Non-AC)<br>Total Hall (AC/Non-AC)<br>Total Hall (AC/Non-AC)<br>Total Hall (AC/Non-AC)<br>Total Hall (AC/Non-AC)<br>Total Hall (AC/Non-AC)<br>Total Hall (AC/Non-AC)<br>Total Hall (AC/Non-AC)<br>Total Amount | ow -कल्पाण मंडप<br>si -कल्पाण मंडप<br>Kalyan Manda<br>Kalyan Ma<br>Kalyan Ma | Preyvegraj-NN Pra<br>"गांगलग"      An Angar P<br>ndap at Nagar P<br>ndap at Nagar<br>ayat<br>ayat<br>ayat<br>4160<br>11(6/5)<br>2(1/1)<br>1(4800/2500)<br>(2000/1000)<br>₹ 200500<br>₹ 750.00<br>₹ 2005.00<br>₹ 2000.00<br>209330.00 | yagraj که جوره با نوع<br>alika Parishad U<br>r Panchayat Utt<br>Total Rooms (A<br>Total Rooms (A<br>Total Hall (AC/R<br>Total Hall (AC/R<br>Total Hall (AC/R<br>Total Hall (AC/R<br>Property Rent<br>Cleaning Charg<br>Fixed Electricity<br>Total Amou | Kalyan Mandap<br>Ramkola<br>Nagar Panchayat Ra<br>Ratings : *****<br>C/Non-AC)<br>C/Non-AC)<br>C/Non-AC)<br>ion-AC)<br>(Charges<br>nt                                                                                                    | pur.+NN Shahijahanpur - דעיוויד<br>at Nagar Panchayat<br>mkola<br>• Details as per day charg<br>1371<br>10(5/<br>2(1/<br>6500(4000/250<br>3000(200/100)<br>₹ 62400.(<br>₹ 750.0<br>₹ 65150.0<br>• ₹ 65150.0                                                                                                    |

On home page you can see images of Kalyan Mandap and booking menus. on the right most corner is the login for employees.

To show the actual position of the facility center, press the Show Availability button while selecting the given fields.

|   | Animan Distance Participation Participation | Details of Kalya      | rtmont<br>an Mandap ''N  | /angalam''   |                  |                |            | ×                  | oeo Login<br>More ~ |
|---|----------------------------------------------------------------------------------------------------|-----------------------|--------------------------|--------------|------------------|----------------|------------|--------------------|---------------------|
|   |                                                                                                    |                       | Scheme-1                 | ,Managl      | Area(sqft)       |                |            | 35920              |                     |
|   |                                                                                                    | EL.                   | Pandey Na                | ıgar Kalyan  | Total Rooms (A   | AC/Non-AC)     |            | 24(20/4)           |                     |
|   |                                                                                                    |                       | Mandap at                | Nagar        | Total Hall (AC/  | Non-AC)        |            | 2(2/0)             |                     |
|   | * District Name                                                                                                    |                       | Palika Pari              | shad Mau     | Total Rooms R    | ate(AC/Non-AC) | )          | ₹18000(16000/2000) |                     |
|   | MALL                                                                                                    |                       | Bada Gaon M              | au           | Total Hall Rate  | (AC/Non-AC)    |            | ₹4500(3000/1500)   | F                   |
|   | WAU                                                                                                    | and the second second | Ratings : <del>***</del> | <b>**</b>    | Property Rent    |                |            | ₹790240.00         | 3                   |
|   |                                                                                                    | and and the           |                          |              | Cleaning Char    | ges            |            | ₹ 1000.00          | ueitekilitu         |
|   |                                                                                                    |                       |                          |              | Fixed Electricit | y Charges      |            | ₹ 2500.00          | valiability         |
| 2 |                                                                                                    |                       |                          |              | Total Amou       | int            |            | ₹793740.00         |                     |
| 3 |                                                                                                    |                       |                          | 14/02        | /2025 TO 20/     | 02/2025        |            |                    |                     |
|   |                                                                                                    | Sunday                | Monday                   | Tuesday      | Wednesday        | Thursday       | Friday     | Saturday           |                     |
|   |                                                                                                    |                       |                          |              |                  |                | 14/02/2025 | 15/02/2025         |                     |
|   |                                                                                                    | 16/02/2025            | 17/02/2025               | 18/02/2025   | 19/02/2025       | 20/02/2025     |            |                    |                     |
|   |                                                                                                    |                       |                          |              |                  |                |            |                    | 7                   |
|   | (65)                                                                                                    | Already Booked        | Booking A                | vailabile Yo | ur Booking       |                |            | Book Now           |                     |

The details of the facility center you selected (Area, Rent Rating, etc.) are shown on this page and the booking date of the facility center is shown, the date indicated by the red color is already selected.

You can select the date the green color is shown, available for you. As you select, the date will change to Yellow. Now you can press the button of Book Now.

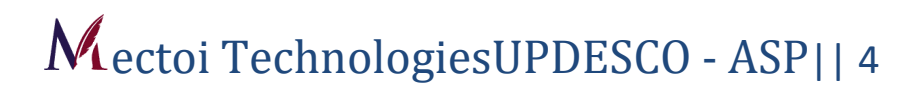

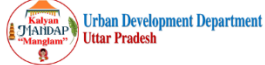

Email Id

**Discount Category** 

\* Soft Copy Of ID Proof (in .jpg or .jpeg format

Choose File No file chosen

Bank Account No of Applicant

Bank Details Provided Here Will Be Used Later For Refund Processes.

-- Select --

Max.- 100KB)

Bank Details

Booking Details Total AC Rooms

\* Is Kitchen Included..?

Other Details

0

f y 
 Image: Second state
 Image: Second state
 Image: Second state
 Image: Second state
 Image: Second state
 Image: Second state
 Image: Second state
 Image: Second state
 Image: Second state
 Image: Second state
 Image: Second state
 Image: Second state
 Image: Second state
 Image: Second state
 Image: Second state
 Image: Second state
 Image: Second state
 Image: Second state
 Image: Second state
 Image: Second state
 Image: Second state
 Image: Second state
 Image: Second state
 Image: Second state
 Image: Second state
 Image: Second state
 Image: Second state
 Image: Second state
 Image: Second state
 Image: Second state
 Image: Second state
 Image: Second state
 Image: Second state
 Image: Second state
 Image: Second state
 Image: Second state
 Image: Second state
 Image: Second state
 Image: Second state
 Image: Second state
 Image: Second state
 Image: Second state
 Image: Second state
 Image: Second state
 Image: Second state
 Image: Second state
 Image: Second state
 Image: Second state
 Image: Second state
 Image: Second state
 Image: Second state
 Image: Second state
 Image: Second state

\* Purpose of Booking

\* IFSC Code of Bank Branch

\* Total Non-AC Hall

0

-- Select --

\* Id Proof No.

~

~

\* Branch Name

\* Total AC Hall

0

Reset

 $\sim$ 

|                                                                                                    |           | Total Room             | AC: 20 Non-AC: 4 Total:  | Details as per day | charges                           |
|----------------------------------------------------------------------------------------------------|-----------|------------------------|--------------------------|--------------------|-----------------------------------|
|                                                                                                    |           |                        | 24                       | Total Area Pent    | ₹700240                           |
|                                                                                                    |           | Total Hall             | AC: 0 Non AC: 2 Total: 2 | Room Rent          | ₹ 18000                           |
|                                                                                                    |           | Kitchen Area<br>(sqft) | 565                      | (AC/Non-AC)        | (16000/2000)<br>₹ 4500 (2000/450) |
|                                                                                                    |           | Lawn Area              | 2152                     | AC                 | \$ 4500 (5000/1500                |
| and the second second sec |           | (sqft)                 |                          | Kitchen Rent       | ₹ 300                             |
|                                                                                                    |           | Lawn Area              | Free                     | Fixed Electricity  | ₹2500                             |
|                                                                                                    |           | Parking                | Free                     | Charges            |                                   |
|                                                                                                    |           | Area (sqft)            | 35920                    | Cleaning Charges   | ₹1000                             |
|                                                                                                    |           | Address                | Bada Gaon Mau            |                    |                                   |
|                                                                                                    |           | District Name          | Mau                      |                    |                                   |
|                                                                                                    |           | Description            | NA                       |                    |                                   |
|                                                                                                    |           |                        |                          |                    |                                   |
|                                                                                                    |           | Open                   | n in Google MAP          |                    |                                   |
| User Details                                                                                                    |           | Open                   | n in Google MAP          | Aut                | o Refresh in: 9:53                |
| User Details<br>Personal Details<br>* First Name                                                                                                    | Last Name | Open                   | * Address                | Aut                | o Refresh in: 9:53                |

\* Mobile No.

 $\sim$ 

\* Name Of Bank

\* Total Non-AC Rooms

0

-- Select --

\* Type Of ID Proof

-- Select --

\* Booking Type

-- Select --

"The main objective of the formation of the Directorate of Local Bodies: - Based on the recommendations of the Urban Relationship Committee set up by the Government of India, the Government of Uttar Pradesh envisaged the formation of the Directorate of Local Bodies in 1971, which came into existence in 1973. The basic objective of the formation of the Directorate was to practically monitor the functioning of the bodies, financial condition and proper maintenance of funds. One objective was also that the government was facing difficulty in direct correspondence with the urban bodies of the state and after the formation of the directorate, the government created a medium for contact with the bodies." "Web Information Manager"

I agree with the terms and conditions

Submit

This page shows the complete details of the facility center you have selected.

On this page, the details of the property you selected and details of the date you selected are shown and in the User Detail block, fill out the details of your requested details and press the Submit button.

This page displays the OTP popup. Press the Submit button filled in your Mobile One Time Password (OTP).

| Uttar Pradesh               | OTP Details Mobile No Entered : | One Time Password              | ipt Security Refund More ~ |  |
|-----------------------------|---------------------------------|--------------------------------|----------------------------|--|
| Used Later For Refund Proce | sses. 6260125463                | 724776                         |                            |  |
| Booking Details             |                                 | Submit Reset                   |                            |  |
| * Total AC Rooms            | * Total Non-AC Rooms            | * Total AC Hall                | * Total Non-AC Hall        |  |
| 1                           | 1                               | 1                              | 1                          |  |
| * Is Kitchen Included?      |                                 |                                |                            |  |
| Yes                         | ~                               |                                |                            |  |
|                             |                                 |                                |                            |  |
| Other Details               |                                 |                                |                            |  |
|                             | I agree                         | with the terms and conditions. |                            |  |
|                             |                                 | Submit Reset                   |                            |  |

Enter one time password(OTP) and make it valid

After filling the form correctly hit the submit button this will generate a popup menu in which you have to provide OTP that is sent on your mobile number.

| Pay Now                 |                      |                                |                            |                          | Bac            |
|-------------------------|----------------------|--------------------------------|----------------------------|--------------------------|----------------|
| Kalyan Mandap at N      | lagar Palika Paris   | had Mau                        |                            | Payment Details          |                |
| Name                    | Raghuvar Patel       | Mobile No.                     | 6260125463                 | Property Re              | nt ₹ 790240.00 |
| District Name           | Lucknow              | Email-Id                       | ajay@gmail.com             | Security Amou            | nt ₹0.00       |
| Booking Date            | 14/02/2025           | Total Days                     | 1                          | Fixed Electricity Charge | es ₹2500.00    |
| User Address            | LKO                  |                                |                            | Cleaning Charge          | es ₹1000.00    |
| People Capacity(approx) | 1000                 | Area(Sqr.meter)                | 35920                      | Grand Tot:               | F              |
| Facility Type           | Kalyan Mandap        | Office Contact No.             | NA                         | Grand Tota               |                |
| Office Address          | Kalyan Mandap at Nag | ar Palika Parishad Mau Scheme- | 1 ,Managl Pandey Nagar 0 0 |                          | 793740.00      |
|                         |                      |                                | Decid                      |                          |                |

After verifying OTP you will have the page as above this will ask you to "Pay now" button that will take you to the payment gateway for payment .

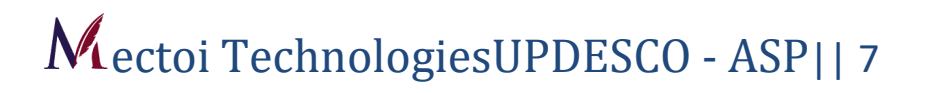

|                     |                          |                                         |                        | English             |
|---------------------|--------------------------|-----------------------------------------|------------------------|---------------------|
| hipping Information |                          |                                         | ORDER DETAILS          |                     |
| hipping Address     |                          |                                         | Order #:               | 1601                |
| Mectoi Technologies |                          |                                         | Coupon Code            | Apply               |
| Ashiyana            |                          |                                         | Order Amount           | 1.00                |
| 226005              |                          | Lucknow                                 | Total Amount           | INR 1.00            |
| Uttar Pradesh       |                          | India                                   | Y                      |                     |
| 7905257938          |                          |                                         | CHECKOU                | $\overline{\sigma}$ |
|                     |                          |                                         | Checkout login for reg | istered users only. |
|                     |                          |                                         | Enter Username         |                     |
| ayment Information  |                          |                                         | Enter Pageward         |                     |
| redit Card          | Card Number              |                                         | Enter Password         |                     |
| ebit Cards >        | 5103720185858931         |                                         | Forgot Password?       | Login               |
| et Banking          | Expiry Date 2022         | 2 V 576                                 |                        |                     |
|                     | I agree with the Privacy | Policy by proceeding with this payment. |                        |                     |
|                     | INR 1.00 (Total Amo      | unt Payable)                            |                        |                     |
|                     | Make Payment C           | Cancel                                  |                        |                     |
|                     |                          |                                         |                        |                     |
|                     |                          |                                         |                        |                     |
|                     |                          |                                         |                        |                     |
|                     |                          |                                         |                        |                     |
|                     |                          |                                         |                        |                     |
|                     |                          |                                         |                        |                     |

On this page you fill out the details related to your payment.

You will receive message notification for successfully booking of Kalyan Mandap on your mobile that will contain a unique BIN(booking identification number) that will be used as various places in this software.

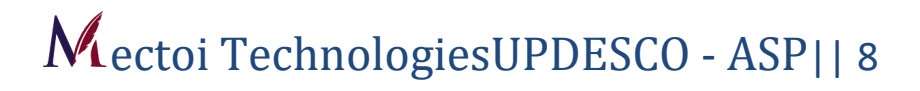

Summary of payment can be viewed in this page and user can generate the print of the page by clicking on print button.

\* This page shows the details of the payment position you have made

| TUtta                 | r Pradesh                                                                                                    | Check Availability                                                             | Booking Cancellation                                                               | Booking Change                                | List of Facility | Booking Receipt | Security Refund | ooo<br>More ≁   |
|-----------------------|----------------------------------------------------------------------------------------------------|--------------------------------------------------------------------------------|------------------------------------------------------------------------------------|-----------------------------------------------|------------------|-----------------|-----------------|-----------------|
| Bookin                | g Cancellation                                                                                                    |                                                                                |                                                                                    |                                               |                  |                 |                 |                 |
|                       | * Bookin                                                                                                    | g Identification No.(                                                          | BIN)                                                                               | * Registered                                  | d Mobile No.     |                 |                 |                 |
|                       | Bookin                                                                                                    | g Identification No.                                                           |                                                                                    | Mobile No.                                    |                  |                 |                 |                 |
|                       |                                                                                                    |                                                                                |                                                                                    |                                               |                  |                 |                 |                 |
|                       |                                                                                                    |                                                                                | Qubmi                                                                              | Canaal                                        |                  |                 |                 |                 |
|                       |                                                                                                    |                                                                                | Submi                                                                              | Cancer                                        |                  |                 |                 |                 |
| Terms /               | And Condition For Cancella                                                                                                    | tion                                                                           |                                                                                    |                                               |                  |                 |                 | Back            |
|                       |                                                                                                    |                                                                                |                                                                                    |                                               |                  |                 |                 | Dack            |
| S.No.                 |                                                                                                    | Valid                                                                          | ity for Changes/Rejecti                                                            | on of date                                    |                  |                 | Change/Reje     | ction deduction |
| 1                     | If request is done 90 days prior                                                                                                    | to the date of function a                                                      | mount deduced from tota                                                            | il rent                                       |                  |                 | 1               | 0%              |
|                       | If request is done between 89 to                                                                                                    | 60 days prior to the da                                                        | te of function amount de                                                           | duced from total rent                         |                  |                 | 2               | 0%              |
| 2                     | If an an at its share its to an EO to                                                                                                    | 30 days prior to the da                                                        | te of function amount de                                                           | duced from total rent                         |                  |                 | 3               | 0%              |
| 2                     | It request is done between 59 to                                                                                                    |                                                                                |                                                                                    | luced from total rent                         |                  |                 | 4               | 0%              |
| 2 3 4                 | If request is done between 59 to                                                                                                    | 22 days prior to the da                                                        | ate of function amount de                                                          |                                               |                  |                 |                 |                 |
| 2<br>3<br>4<br>5      | If request is done between 59 to<br>If request is done between 29 to<br>If request is done between 21 to                                     | 22 days prior to the da<br>15 days prior to the da                             | ate of function amount de<br>ate of function amount de                             | duced from total rent                         |                  |                 | 5               | 0%              |
| 2<br>3<br>4<br>5<br>6 | If request is done between 59 to<br>If request is done between 29 to<br>If request is done between 21 to<br>If request is done between 14 to | 22 days prior to the da<br>15 days prior to the da<br>8 days prior to the date | ate of function amount de<br>ate of function amount de<br>e of function amount ded | duced from total rent<br>uced from total rent |                  |                 | 5               | 5%              |

| nglam" / Utt                        | tar Pradesh  | OTP Details                                                                                                    | ipt Security Refund More ✔                                                                                     |
|-------------------------------------|--------------|----------------------------------------------------------------------------------------------------|----------------------------------------------------------------------------------------------------|
|                                     |              | One Time Password                                                                                                    |                                                                                                    |
|                                     |              | OTP                                                                                                    |                                                                                                    |
|                                     | * Booking Id | Submit Reset                                                                                                    |                                                                                                    |
|                                     | UPAWASO      | 03470 6260125463                                                                                                    |                                                                                                    |
|                                     |              |                                                                                                    |                                                                                                    |
|                                     |              | Submit Cancel                                                                                                    |                                                                                                    |
|                                     |              |                                                                                                    | Back                                                                                                    |
|                                     |              |                                                                                                    |                                                                                                    |
| S.No.                               |              | Validity for Changes/Rejection of date                                                                                                    | Change/Rejection deduction                                                                                     |
| S.No.                               |              | Validity for Changes/Rejection of date<br>e date of function amount deduced from total rent                                                                                                    | Change/Rejection deduction                                                                                     |
| S.No.<br>1<br>2                     |              | Validity for Changes/Rejection of date<br>e date of function amount deduced from total rent<br>days prior to the date of function amount deduced from total rent                                                                                                    | Change/Rejection deduction<br>10%<br>20%                                                                       |
| S.No.<br>1<br>2<br>3                |              | Validity for Changes/Rejection of date<br>e date of function amount deduced from total rent<br>days prior to the date of function amount deduced from total rent<br>says prior to the date of function amount deduced from total rent                                                                                                    | Change/Rejection deduction<br>10%<br>20%<br>30%                                                                |
| S.No.<br>1<br>2<br>3<br>4           |              | Validity for Changes/Rejection of date<br>e date of function amount deduced from total rent<br>days prior to the date of function amount deduced from total rent<br>days prior to the date of function amount deduced from total rent                                                                                                    | Change/Rejection deduction<br>10%<br>20%<br>30%<br>40%                                                         |
| S.No.<br>1<br>2<br>3<br>4<br>5      |              | Validity for Changes/Rejection of date<br>e date of function amount deduced from total rent<br>days prior to the date of function amount deduced from total rent<br>days prior to the date of function amount deduced from total rent<br>days prior to the date of function amount deduced from total rent<br>days prior to the date of function amount deduced from total rent | Change/Rejection deduction           10%           20%           30%           40%           50%               |
| S.No.<br>1<br>2<br>3<br>4<br>5<br>6 |              | Validity for Changes/Rejection of date<br>e date of function amount deduced from total rent<br>days prior to the date of function amount deduced from total rent<br>days prior to the date of function amount deduced from total rent<br>days prior to the date of function amount deduced from total rent<br>ays prior to the date of function amount deduced from total rent  | Change/Rejection deduction           10%           20%           30%           40%           50%           75% |

If this page is to cancel the date of the facility center you have booked, then fill the BIN you received at the time of booking and fill the mobile number given by you and press the Submit button.

Terms and condition for change and cancellation of booking can be viewed at menu provided in the home screen.

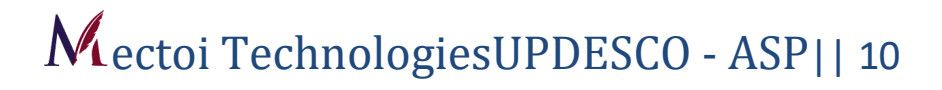

|                                                      |                            |                         |             | Payment Details           |        |
|------------------------------------------------------|----------------------------|-------------------------|-------------|---------------------------|--------|
| test                                                 |                            |                         |             |                           |        |
| BIN                                                  | UPAWAS001598               | Name                    | twst mectoi | Property Rent             | ₹ 1.00 |
| Mobile No.                                           | 7905257938                 | District Name           | Azamgarh    | GST 18%                   | ₹ 2.00 |
| Booking Date                                         | 24/09/2019                 | Total Days              | 1           | Security Amount           | ₹ 1.00 |
| User Address                                         |                            |                         |             | Fixed Electricity Charges | ₹ 1.00 |
| People Capacity(approx)                              | 1                          | Area(Sqr.meter)         | 1           | Labour Cess               | ₹ 1.00 |
| Facility Type                                        | Community Centre           | Office Contact No.      | 9999999999  | Cleaning Charges          | ₹ 1.00 |
| Office Address                                       | test Construction Division | n-5 Bauddh vihar yujna  |             | Grand Total               | ₹7.00  |
| Cancel Booking                                       |                            |                         |             |                           |        |
| Cancel Booking<br>S.No.                              |                            | Date                    |             |                           |        |
| Cancel Booking<br>S.No.                              |                            | Date<br>24/09/2019      |             |                           |        |
| Cancel Booking<br>S.No.                              |                            | Date<br>24/09/2019      |             |                           |        |
| Cancel Booking S.No. * Booking Cancellation Re       | ason                       | Date<br>24/09/2019<br>: |             |                           |        |
| Cancel Booking S.No. * Booking Cancellation Re       | ason                       | Date<br>24/09/2019<br>: | mit Cancel  |                           |        |
| Cancel Booking<br>S.No.<br>* Booking Cancellation Re | ason                       | Date<br>24/09/2019      | mit Cancel  |                           |        |
| Cancel Booking<br>S.No.                              |                            | Date<br>24/09/2019      |             |                           |        |

In the cancel block, the checkbox is displayed in front of the date you reserve the date you want to cancel,

check the checkbox, fill the booking Cancelation issue by submitting the Button.

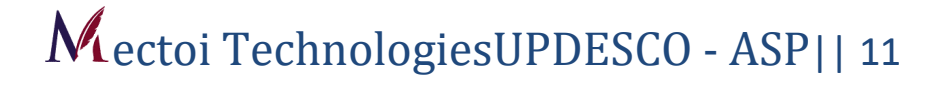

| Your Cancellation Request                                                                                                    | has been Accepted                                                         |
|----------------------------------------------------------------------------------------------------|---------------------------------------------------------------------------|
| Booking Identification No.(BIN)                                                                                                    | UPAWAS001598                                                              |
| Bookig Date                                                                                                    | 24/09/2019                                                                |
| Cancel For Date                                                                                                    | 24/09/2015                                                                |
| Name                                                                                                    | twst mecto                                                                |
| Mobile No.                                                                                                    | 7905257938                                                                |
| District Name                                                                                                    | Azamgart                                                                  |
| Facility Details                                                                                                    |                                                                           |
| Facility Name                                                                                                    | tes                                                                       |
| Facility Type                                                                                                    | Community Centre                                                          |
| People Capacity (approx)                                                                                                    | 1                                                                         |
| Area(sqmt.)                                                                                                    | 1                                                                         |
| Payment Details                                                                                                    |                                                                           |
| Payment                                                                                                    | ₹1                                                                        |
| Refundable Amount                                                                                                    | ₹ (                                                                       |
| Contact Details                                                                                                    |                                                                           |
| Office Contact No.                                                                                                    | 9999999999                                                                |
| Address                                                                                                    | test Construction Division-5 Bauddh vihar yujna                           |
| Note:                                                                                                    |                                                                           |
| <ol> <li>Remember to request for security refund once your booki</li> <li>Please provide your valuable feedback and suggestion.</li> <li>Change and Cancellation will be based on terms &amp; con di</li> <li>Upavp Will have the right to make the last decision on book</li> </ol> | ng date is over .<br>tions of UPAVP.<br>oking and reser vation if needed. |

This page shows the details of your canceled facility center and you can print the cancellation form by pressing the print button.

| District Name Facility Type Community CentreSelectSelect                                                                                                    |                                                   |                                                                                                    |                                                                                                    |                                                                                                    |                   |                                                                        |     |
|----------------------------------------------------------------------------------------------------|---------------------------------------------------|----------------------------------------------------------------------------------------------------|----------------------------------------------------------------------------------------------------|----------------------------------------------------------------------------------------------------|-------------------|------------------------------------------------------------------------|-----|
|                                                                                                    | * Distri                                          | ict Name                                                                                                    | * Facility Type                                                                                                    |                                                                                                    | * Location / Comr | nunity Centre                                                          |     |
| From Date       * To Date         From Date       To Date         To Date       Show Availability         Show Availability         Bace         SNo.         Validity for Changes/Rejection of date         1       If request is done 90 days prior to the date of function amount deduced from total rent       10%         2       If request is done between 29 to 60 days prior to the date of function amount deduced from total rent       30%         3       If request is done between 29 to 22 days prior to the date of function amount deduced from total rent       30%         4       If request is done between 29 to 22 days prior to the date of function amount deduced from total rent       50%         5       If request is done between 21 to 15 days prior to the date of function amount deduced from total rent       50%         6       If request is done between 14 to 8 days prior to the date of function amount deduced from total rent       50%         6       If request is done between 14 to 0 days prior to the date of function amount deduced from total rent       50%         7       If request is done between 14 to 0 days prior to the date of function amount deduced from total rent       100% | Se                                                | elect 🔻                                                                                                    | Select                                                                                                    | •                                                                                                    | Select            |                                                                        |     |
| From Date       To Date         Show Availability         ferms And Condition For Change Booking         Bace         S.No.       Validity for Changes/Rejection of date         Change/Rejection deduction         1       If request is done between 89 to 60 days prior to the date of function amount deduced from total rent       10%         2       If request is done between 59 to 30 days prior to the date of function amount deduced from total rent       30%         4       If request is done between 29 to 22 days prior to the date of function amount deduced from total rent       30%         5       If request is done between 12 to 5 days prior to the date of function amount deduced from total rent       50%         6       If request is done between 14 to 8 days prior to the date of function amount deduced from total rent       50%         7       If request is done between 7 to 0 days prior to the date of function amount deduced from total rent       100%                                                                                                    | * From                                            | Date                                                                                                    | * To Date                                                                                                    |                                                                                                    |                   |                                                                        |     |
| Show Availability         Ferms And Condition For Change Booking       Bac         S.No.       Validity for Changes/Rejection of date       Change/Rejection deduction         1       If request is done 90 days prior to the date of function amount deduced from total rent       10%         2       If request is done between 89 to 60 days prior to the date of function amount deduced from total rent       20%         3       If request is done between 59 to 30 days prior to the date of function amount deduced from total rent       30%         4       If request is done between 21 to 15 days prior to the date of function amount deduced from total rent       50%         5       If request is done between 14 to 8 days prior to the date of function amount deduced from total rent       50%         6       If request is done between 14 to 0 days prior to the date of function amount deduced from total rent       75%         7       If request is done between 7 to 0 days prior to the date of function amount deduced from total rent       100%                                                                                                    | From                                              | i Date                                                                                                    | To Date                                                                                                    |                                                                                                    |                   |                                                                        |     |
| Show Availability         ferms And Condition For Change Booking       Bace         S.No.       Validity for Changes/Rejection of date       Change/Rejection deduction         1       If request is done 90 days prior to the date of function amount deduced from total rent       10%         2       If request is done between 89 to 60 days prior to the date of function amount deduced from total rent       20%         3       If request is done between 59 to 30 days prior to the date of function amount deduced from total rent       30%         4       If request is done between 29 to 22 days prior to the date of function amount deduced from total rent       50%         5       If request is done between 12 to 15 days prior to the date of function amount deduced from total rent       50%         6       If request is done between 14 to 8 days prior to the date of function amount deduced from total rent       50%         7       If request is done between 14 to 0 days prior to the date of function amount deduced from total rent       100%                                                                                                    |                                                   |                                                                                                    |                                                                                                    |                                                                                                    |                   |                                                                        |     |
| S.No.         Validity for Changes/Rejection of date         Change/Rejection deduction           1         If request is done botween 89 to 60 days prior to the date of function amount deduced from total rent         10%           2         If request is done botween 89 to 60 days prior to the date of function amount deduced from total rent         20%           3         If request is done botween 59 to 30 days prior to the date of function amount deduced from total rent         30%           4         If request is done botween 29 to 22 days prior to the date of function amount deduced from total rent         40%           5         If request is done botween 21 to 15 days prior to the date of function amount deduced from total rent         50%           6         If request is done botween 71 to 0 days prior to the date of function amount deduced from total rent         75%           7         If request is done botween 7 to 0 days prior to the date of function amount deduced from total rent         100%                                                                                                    | _                                                 |                                                                                                    |                                                                                                    |                                                                                                    |                   |                                                                        |     |
| 1     If request is done 90 days prior to the date of function amount deduced from total rent     10%       2     If request is done between 89 to 60 days prior to the date of function amount deduced from total rent     20%       3     If request is done between 59 to 30 days prior to the date of function amount deduced from total rent     30%       4     If request is done between 21 to 15 days prior to the date of function amount deduced from total rent     40%       5     If request is done between 21 to 15 days prior to the date of function amount deduced from total rent     50%       6     If request is done between 14 to 8 days prior to the date of function amount deduced from total rent     50%       7     If request is done between 7 to 0 days prior to the date of function amount deduced from total rent     100%                                                                                                    | Terms                                             | And Condition For Change Booking                                                                                                    |                                                                                                    |                                                                                                    |                   |                                                                        | Bac |
| 2     If request is done between 89 to 60 days prior to the date of function amount deduced from total rent     20%       3     If request is done between 59 to 30 days prior to the date of function amount deduced from total rent     30%       4     If request is done between 29 to 22 days prior to the date of function amount deduced from total rent     40%       5     If request is done between 21 to 15 days prior to the date of function amount deduced from total rent     50%       6     If request is done between 7 to 0 days prior to the date of function amount deduced from total rent     75%       7     If request is done between 7 to 0 days prior to the date of function amount deduced from total rent     100%                                                                                                    | Terms<br>S.No.                                    | And Condition For Change Booking                                                                                                    | Validity for Changes/Rejection of date                                                                                                    |                                                                                                    |                   | Change/Rejection ded                                                   | Bac |
| 3     If request is done between 59 to 30 days prior to the date of function amount deduced from total rent     30%       4     If request is done between 29 to 22 days prior to the date of function amount deduced from total rent     40%       5     If request is done between 21 to 15 days prior to the date of function amount deduced from total rent     50%       6     If request is done between 7 to 0 days prior to the date of function amount deduced from total rent     75%       7     If request is done between 7 to 0 days prior to the date of function amount deduced from total rent     100%                                                                                                    | Terms<br>S.No.<br>1                               | And Condition For Change Booking<br>,<br>If request is done 90 days prior to the date of func                                                                                                    | Validity for Changes/Rejection of date                                                                                                    |                                                                                                    |                   | Change/Rejection ded                                                   | Bac |
| 4     If request is done between 29 to 22 days prior to the date of function amount deduced from total rent     40%       5     If request is done between 21 to 15 days prior to the date of function amount deduced from total rent     50%       6     If request is done between 14 to 8 days prior to the date of function amount deduced from total rent     75%       7     If request is done between 7 to 0 days prior to the date of function amount deduced from total rent     100%                                                                                                    | Terms<br>S.No.<br>1<br>2                          | And Condition For Change Booking<br>If request is done 90 days prior to the date of func<br>If request is done between 89 to 60 days prior to 1                                                                                                    | Validity for Changes/Rejection of date<br>ction amount deduced from total rent<br>the date of function amount deduced from                                                                                                    | n total rent                                                                                           |                   | Change/Rejection ded<br>10%<br>20%                                     | Bac |
| 5     if request is done between 21 to 15 days prior to the date of function amount deduced from total rent     50%       6     if request is done between 14 to 8 days prior to the date of function amount deduced from total rent     75%       7     if request is done between 7 to 0 days prior to the date of function amount deduced from total rent     100%                                                                                                    | Terms<br>S.No.<br>1<br>2<br>3                     | And Condition For Change Booking<br>If request is done 90 days prior to the date of func<br>If request is done between 89 to 60 days prior to<br>If request is done between 59 to 30 days prior to 1                                                                                                    | Validity for Changes/Rejection of data<br>tion amount deduced from total rent<br>the date of function amount deduced fror<br>the date of function amount deduced fror                                                                                                    | n total rent<br>n total rent                                                                           |                   | Change/Rejection ded<br>10%<br>20%<br>30%                              | Bac |
| 6     If request is done between 14 to 8 days prior to the date of function amount deduced from total rent     75%       7     If request is done between 7 to 0 days prior to the date of function amount deduced from total rent     100%                                                                                                    | Terms<br>S.No.<br>1<br>2<br>3<br>4                | And Condition For Change Booking<br>If request is done 90 days prior to the date of fun<br>If request is done between 89 to 60 days prior to<br>If request is done between 59 to 30 days prior to<br>If request is done between 29 to 22 days prior to 1                                                                                                    | Validity for Changes/Rejection of date<br>tion amount deduced from total rent<br>the date of function amount deduced fror<br>the date of function amount deduced fror<br>the date of function amount deduced fror                                                                                        | n total rent<br>n total rent<br>n total rent                                                           |                   | Change/Rejection ded<br>10%<br>20%<br>30%<br>40%                       | Bac |
| If request is done between / to u days prior to the date or function amount deduced from total rent.                                                                                                    | Terms<br>S.No.<br>1<br>2<br>3<br>4<br>5           | And Condition For Change Booking<br>If request is done 90 days prior to the date of func<br>If request is done between 89 to 60 days prior to<br>If request is done between 59 to 30 days prior to<br>If request is done between 29 to 22 days prior to<br>If request is done between 21 to 15 days prior to<br>If request is done between 21 to 15 days prior to                                                                                                    | Validity for Changes/Rejection of date<br>ction amount deduced from total rent<br>the date of function amount deduced fror<br>the date of function amount deduced fror<br>the date of function amount deduced fror<br>the date of function amount deduced fror                                           | n total rent<br>n total rent<br>n total rent<br>n total rent                                           |                   | Change/Rejection ded<br>10%<br>20%<br>30%<br>40%<br>50%                | Bao |
|                                                                                                    | Terms<br>S.No.<br>1<br>2<br>3<br>4<br>5<br>6<br>7 | And Condition For Change Booking<br>If request is done 90 days prior to the date of func<br>If request is done between 89 to 60 days prior to<br>If request is done between 59 to 30 days prior to<br>If request is done between 29 to 22 days prior to<br>If request is done between 21 to 15 days prior to<br>If request is done between 14 to 8 days prior to 1<br>If request is done between 14 to 8 days prior to 1<br>If request is done between 74 to 0.0000000000000000000000000000000000 | Validity for Changes/Rejection of date<br>ction amount deduced from total rent<br>the date of function amount deduced fror<br>the date of function amount deduced fror<br>the date of function amount deduced fror<br>the date of function amount deduced fror<br>e date of function amount deduced fror | n total rent<br>n total rent<br>n total rent<br>n total rent<br>n total rent<br>total rent             |                   | Change/Rejection ded<br>10%<br>20%<br>30%<br>40%<br>50%<br>75%         | Bac |
|                                                                                                    | Terms<br>S.No.<br>1<br>2<br>3<br>4<br>5<br>6<br>7 | And Condition For Change Booking<br>If request is done 90 days prior to the date of funn<br>If request is done between 89 to 60 days prior to<br>If request is done between 29 to 20 days prior to 10<br>If request is done between 29 to 22 days prior to 11<br>If request is done between 21 to 15 days prior to 11<br>If request is done between 14 to 8 days prior to the<br>If request is done between 7 to 0 days prior to the                                                              | Validity for Changes/Rejection of date<br>ction amount deduced from total rent<br>the date of function amount deduced fror<br>the date of function amount deduced fror<br>the date of function amount deduced from<br>the date of function amount deduced from<br>date of function amount deduced from t | n total rent<br>n total rent<br>n total rent<br>n total rent<br>total rent<br>total rent<br>total rent |                   | Change/Rejection ded<br>10%<br>20%<br>30%<br>40%<br>50%<br>75%<br>100% | Bac |

\*To find out the actual status of the details and availability of the converted facility on this page, select the given fields and press the Show availability button.

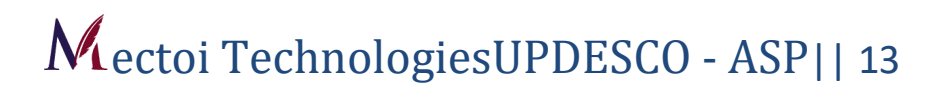

| K.                                 | 1                                  | Millenium Clu                                | b Ground                                                              | Property F                                          | Rent                                             | ₹ 40000.0                                          |
|------------------------------------|------------------------------------|----------------------------------------------|-----------------------------------------------------------------------|-----------------------------------------------------|--------------------------------------------------|----------------------------------------------------|
|                                    |                                    | Floor (Sector-                               | 2C)                                                                   | GST                                                 |                                                  | ₹ 7200.0                                           |
| The p                              | 1                                  | Great Location Ain                           | Rooms Lush Green                                                      | Security A                                          | mount                                            | ₹ 6000.0                                           |
| R. L. L.                           |                                    | Open Space                                   | rooms,cash Green                                                      | Cleaning                                            | Charges                                          | ₹0.0                                               |
| And I have                         | 1                                  | Ratings                                      |                                                                       | Fixed Elec                                          | ctricity Charges                                 | ₹0.0                                               |
| Notes the                          | AL PIP                             |                                              |                                                                       | Labour Ce                                           | ess                                              | ₹0.0                                               |
|                                    | ATT SHIE                           |                                              |                                                                       | Total A                                             | mount                                            | ₹ 53200.0                                          |
| Sunday                             | Monday<br>17/06/2019               | 17/06<br>Tuesday<br>18/06/2019               | 6/2019 TO 30/0<br>Wednesday<br>19/06/2019                             | 6 / 2 0 1 9<br>Thursday<br>20/06/2019               | Friday<br>21/06/2019                             | Saturday<br>22/06/2019                             |
| Sunday<br>33/06/2019<br>30/06/2019 | Monday<br>17/06/2019<br>24/06/2019 | 17/06<br>Tuesday<br>18/06/2019<br>25/06/2019 | 5/2019 TO 30/0<br>Wednesday<br>19/06/2019<br>26/06/2019<br>26/06/2019 | 6 / 2 0 1 9<br>Thursday<br>20/06/2019<br>27/06/2019 | Friday<br>21/06/2019<br>30/06/2019<br>28/06/2019 | Saturday<br>22/06/2019<br>29/06/2019<br>29/06/2019 |

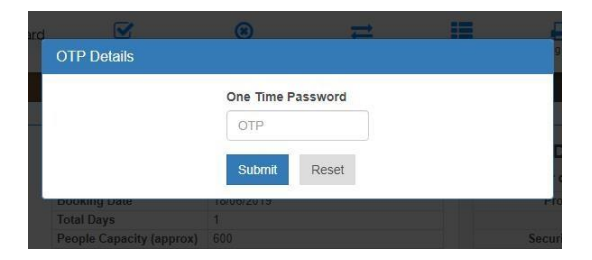

| BIN                                                                                                    | upawas001598                                                                                                    | Name                                                                                               | twst mectoi                                     |  |
|----------------------------------------------------------------------------------------------------|----------------------------------------------------------------------------------------------------|----------------------------------------------------------------------------------------------------|-------------------------------------------------|--|
| Mobile No.                                                                                                    | 7905257938                                                                                                    | District Name                                                                                      | Lucknow                                         |  |
| User Address                                                                                                    |                                                                                                    |                                                                                                    |                                                 |  |
| Previous Booking Details                                                                                                    |                                                                                                    |                                                                                                    |                                                 |  |
| Booking Date                                                                                                    | 24/09/2019                                                                                                    | Booking Status                                                                                     | Success                                         |  |
| Facility Name                                                                                                    | test                                                                                                    | Facility Type                                                                                      | Community Centre                                |  |
| People Capacity(approx)                                                                                                    | 1                                                                                                    | Area(Sqr.meter)                                                                                    | 1                                               |  |
| District Name                                                                                                    | Lucknow                                                                                                    | Office Contact No.                                                                                 | 9999999999                                      |  |
|                                                                                                    | 4                                                                                                    | Value Of Amount Daid/After Deduction)                                                              | 0                                               |  |
| Payment                                                                                                    | 1                                                                                                    | value of Amount Faid(After Deduction)                                                              | 1.5                                             |  |
| Payment<br>Office Address<br>Current Booking Details                                                                                                    | test Construction Division-5 Bauddh                                                                              | vihar yujna                                                                                        | ×                                               |  |
| Payment<br>Office Address<br>Current Booking Details<br>Facility Name                                                                                                    | test Construction Division-5 Bauddh                                                                              | Value of Annount Pard(Arter Deduction)<br>vihar yujna                                              | Community Centre                                |  |
| Payment<br>Office Address<br>Current Booking Details<br>Facility Name<br>People Capacity(approx)                                                                          | Community Centre Sector-5                                                                                        | Facility Type<br>Area(Sqr.meter)                                                                   | Community Centre<br>1300                        |  |
| Payment Office Address Current Booking Details Facility Name People Capacity(approx) District Name                                                                        | Community Centre Sector-5<br>200<br>Lucknow                                                                      | Facility Type<br>Area(Sqr.meter)<br>Office Contact No.                                             | Community Centre<br>1300<br>8795811734          |  |
| Payment<br>Office Address<br>Current Booking Details<br>Facility Name<br>People Capacity(approx)<br>District Name<br>Payment                                              | Community Centre Sector-5<br>200<br>Lucknow<br>14800                                                             | Facility Type<br>Area(Sqr.meter)<br>Office Contact No.<br>Current Amount                           | Community Centre<br>1300<br>8795811734<br>14800 |  |
| Payment<br>Office Address<br>Current Booking Details<br>Facility Name<br>People Capacity(approx)<br>District Name<br>Payment<br>Office Address                            | Community Centre Sector-5<br>200<br>Lucknow<br>14800<br>Community Centre Sector-5 Indira N                       | Facility Type<br>Area(Sqr.meter)<br>Office Contact No.<br>Current Amount<br>agar Scheme B Sector-5 | Community Centre<br>1300<br>8795811734<br>14800 |  |
| Payment<br>Office Address<br>Current Booking Details<br>Facility Name<br>People Capacity(approx)<br>District Name<br>Payment<br>Office Address<br>Change Booking          | Community Centre Sector-5<br>200<br>Lucknow<br>14800<br>Community Centre Sector-5 Indira N                       | Facility Type<br>Area(Sqr.meter)<br>Office Contact No.<br>Current Amount<br>agar Scheme B Sector-5 | Community Centre<br>1300<br>8795811734<br>14800 |  |
| Payment<br>Office Address<br>Current Booking Details<br>Facility Name<br>People Capacity(approx)<br>District Name<br>Payment<br>Office Address<br>Change Booking<br>S.No. | Community Centre Sector-5<br>200<br>Lucknow<br>14800<br>Community Centre Sector-5 Indira N                       | Facility Type<br>Area(Sqr.meter)<br>Office Contact No.<br>Current Amount<br>agar Scheme B Sector-5 | Community Centre<br>1300<br>8795811734<br>14800 |  |
| Payment<br>Office Address<br>Current Booking Details<br>Facility Name<br>People Capacity(approx)<br>District Name<br>Payment<br>Office Address<br>Change Booking<br>S.No. | Community Centre Sector-5<br>200<br>Lucknow<br>14800<br>Community Centre Sector-5 Indira N<br>Dete<br>24/09/2019 | Facility Type<br>Area(Sqr.meter)<br>Office Contact No.<br>Current Amount<br>agar Scheme B Sector-5 | Community Centre<br>1300<br>8795811734<br>14800 |  |

Details Of previous and current booking will be shown as following figure for booking change.

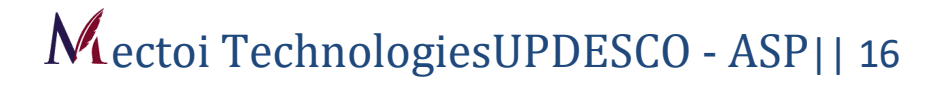

| UDdwd5001550                        | Name                                                                                                    | twst mectoi                                                                                                    |
|-------------------------------------|----------------------------------------------------------------------------------------------------|----------------------------------------------------------------------------------------------------|
| 7905257938                          | District Name                                                                                                    | Lucknow                                                                                                    |
|                                     |                                                                                                    |                                                                                                    |
|                                     |                                                                                                    |                                                                                                    |
| 24/09/2019                          | Booking Statue                                                                                                    | Success                                                                                                    |
| test                                | Facility Type                                                                                                    | Community Centre                                                                                                    |
| 1                                   | Area(Sgr.meter)                                                                                                    | 1                                                                                                    |
| Lucknow                             | Office Contact No.                                                                                                    | 9999999999                                                                                                    |
| 1                                   | Value Of Amount Paid(After Deduction)                                                                                                    | 0                                                                                                    |
| test Construction Division-5 Bauddh | vihar vuina                                                                                                    |                                                                                                    |
| Community Centre Sector-5           | Facility Type                                                                                                    | Community Centre                                                                                                    |
| 200                                 | Area(Sqr.meter)                                                                                                    | 1300                                                                                                    |
| Lucknow                             | Office Contact No.                                                                                                    | 8795811734                                                                                                    |
| 14800                               | Current Amount                                                                                                    | 14800                                                                                                    |
| Community Centre Sector-5 Indira Na | agar Scheme B Sector-5                                                                                                    |                                                                                                    |
|                                     |                                                                                                    |                                                                                                    |
| Date                                |                                                                                                    |                                                                                                    |
| 24/09/2019                          |                                                                                                    |                                                                                                    |
|                                     | 24/09/2019<br>test<br>1<br>Lucknow<br>1<br>test Construction Division-5 Bauddh<br>Community Centre Sector-5<br>200<br>Lucknow<br>14800<br>Community Centre Sector-5 Indira N<br>Date<br>24/09/2019 | 7905257938     District Name       24/09/2019     Booking Status       test     Facility Type       1     Area(Sqr.meter)       Lucknow     Office Contact No.       1     Value Of Amount Paid(After Deduction)       test Construction Division-5 Bauddh vihar yujna |

Details Of previous and current booking will be shown as following figure for booking change.

|         | acility       |               |               |               |                  |                   |      |
|---------|---------------|---------------|---------------|---------------|------------------|-------------------|------|
|         | District Na   | me            |               | Facility Type |                  |                   |      |
|         | LUCKNO        | W             | ~             | Select        |                  | ~                 |      |
|         |               |               | Search        | Cancel        |                  |                   |      |
|         |               |               | Search        | Cancel        |                  |                   |      |
| acility | Details       |               |               |               |                  |                   |      |
| acinty  |               |               |               |               |                  |                   |      |
| S.No.   | Estate Office | Property Type | Property Area | Property Rent | Cleaning Charges | Property Security | View |

You can check the details of Kalyan Mandap in "List of Kalyan Mandap" menu.

| List Of Kalyan | Community<br>Centre   | : | Kalyan Mandap at Nagar<br>Panchayat Banthara                                    |           | Property Typ | pe   | :    | Kalyan Mandar   | 0              |     | 1                                                                                                    |   |
|----------------|-----------------------|---|---------------------------------------------------------------------------------|-----------|--------------|------|------|-----------------|----------------|-----|----------------------------------------------------------------------------------------------------|---|
|                | Location              | - | Kalyan Mandap at Nagar<br>Panchayat Banthara Scheme<br>,Managl Pandey Nagar 0 0 | e-1       | Unit No.     |      | :    | 1               |                |     | 1                                                                                                    |   |
|                | People Capacity       | ÷ | 1000                                                                            |           | Area(Sqr.met | ter) | :    | 4160            |                |     |                                                                                                    |   |
|                | Address               | 3 | Kalyan Mandap at Nagar<br>Panchayat Banthara Scheme<br>,Managl Pandey Nagar 0 0 | e-1       | State Name   |      | :    | Arunachal Prac  | lesh           |     | and the second second s |   |
|                | District Name         | ÷ | East Kameng                                                                     |           | Pin Code     |      | :    | 226002          |                |     |                                                                                                    |   |
| Kalyan Manda   | Office Contact<br>No. | 1 | NA                                                                              |           | Email ID     |      | :    | NA              |                |     |                                                                                                    |   |
|                | Rent                  |   | : 0 CC                                                                          | GST       |              | : (  | 0    |                 | SGST           | : 0 |                                                                                                    |   |
| S.No. Esta     | Security Amount       |   | : 0 Di                                                                          | iscount   | %            | : (  | 0    |                 |                |     | View                                                                                                    |   |
| 1 Kalva        | Cleaning Charges      | s | : 0 El                                                                          | ectricity | / Charges    | : (  | 0    |                 |                |     |                                                                                                    |   |
|                | Labour Cess<br>Amount |   | : 0 De                                                                          | escriptio | on           | : 1  | Naga | ar Panchayat Ba | nthara,Lucknov | W   | Vie                                                                                                    | W |

\*View complete details of the facility center on this page by pressing View Button

Mectoi TechnologiesUPDESCO - ASP|| 19

•

|             | Kalyan<br>HAIDAP<br>Vinglam<br>Uttar Pradesh | Check Availability | Booking Cancellation       | Booking Change           | List of Facility | Booking Receipt | ₹<br>Security Refund | ooo<br>More ≁ | Home |
|-------------|----------------------------------------------|--------------------|----------------------------|--------------------------|------------------|-----------------|----------------------|---------------|------|
|             | Print Booking Receipt                        |                    |                            |                          |                  |                 |                      |               |      |
|             | * Booking Identification No.(BIN)            |                    | * Registered Mobile N      | о.                       |                  |                 |                      |               |      |
|             | UPAWAS003470                                 |                    | 6260125463                 |                          |                  | zOU9iu          |                      |               |      |
| f           |                                              |                    |                            |                          |                  |                 |                      |               | - 88 |
| 9           |                                              |                    | Submit                     | Cancel                   |                  |                 |                      |               |      |
| $\boxtimes$ |                                              |                    |                            |                          |                  |                 |                      |               |      |
|             |                                              |                    |                            |                          |                  |                 |                      |               | _    |
|             |                                              |                    |                            |                          |                  |                 |                      |               | _    |
|             |                                              |                    |                            |                          |                  |                 |                      |               |      |
|             |                                              |                    |                            |                          |                  |                 |                      |               |      |
|             |                                              |                    |                            |                          |                  |                 |                      |               |      |
|             |                                              | fl l D l'          | Derest on the more service | and a firm and the state | Deletionelein    |                 |                      | \ /2-24 N I   | ,    |

| Name - twst                                     | BIN - UPAWAS001598                                                 |
|-------------------------------------------------|--------------------------------------------------------------------|
| Email Id., info@mectoi in                       | Transaction No 498604                                              |
|                                                 |                                                                    |
| Payment Details                                 |                                                                    |
| Payment Mode                                    | Debit Car                                                          |
| Payment Status                                  | Succes                                                             |
| Payment Date and Time                           | 04/05/2019 17:14:2                                                 |
| Property Details                                |                                                                    |
| Property Name                                   | tes                                                                |
| Property Type                                   | Community Centr                                                    |
| Area(sqr.met.)                                  |                                                                    |
| Office Address                                  | test Construction Division-5 Bauddh vihar yujn                     |
| Office Contact No.                              | 999999999                                                          |
| Services                                        | Pric                                                               |
| Property Rent                                   | ₹1.0                                                               |
| CGST                                            | ₹0.0                                                               |
| SGST                                            | ₹0.0                                                               |
| Security Amount                                 | ₹0.0                                                               |
| Cleaning Charges                                | ₹0.0                                                               |
| Fixed Electricity Charges                       | ₹0.0                                                               |
| Labour Cess Amount                              | ₹0.0                                                               |
|                                                 | Total Amount Paid ₹ : 1.0                                          |
| Note:                                           |                                                                    |
| 1. Remember to request for security refund on   | nce your booking date is over .                                    |
| 2. Please provide your valuable feedback and    | suggestion.                                                        |
| 3. Change and Cancellation will be based on t   | erms & conditions of UPAVP.                                        |
| 4. Upavp Will have the right to make the last d | lecision on booking and reservation if needed.                     |
| 5. Upavp Will not bear any damage to the prop   | perty what so ever , it will be deducted from the security amount. |

User can generate print of their booking invoice from anywhere, anytime by providing their registered mobile number and BIN.

| Changen Urban Development D<br>Mangen Uttar Pradesh | Department      | Check Availability     | Booking Cancellation | Booking Change       | List of Facility | Booking Receipt | ₹<br>Security Refund | ooo<br>More ≁ | Home |
|-----------------------------------------------------|-----------------|------------------------|----------------------|----------------------|------------------|-----------------|----------------------|---------------|------|
| Security Refund                                     |                 |                        |                      |                      |                  |                 |                      |               |      |
|                                                     | * Bookin        | g Identification No.(I | BIN)                 | * Registered         | d Mobile No.     |                 |                      |               |      |
|                                                     | Booking         | g Identification No.   |                      | Mobile No            |                  |                 |                      |               |      |
|                                                     |                 |                        |                      | _                    |                  |                 |                      |               | _    |
|                                                     |                 |                        | Submit               | Cancel               |                  |                 |                      |               |      |
|                                                     |                 |                        |                      |                      |                  |                 |                      |               |      |
|                                                     |                 |                        |                      |                      |                  |                 |                      |               |      |
|                                                     |                 |                        |                      |                      |                  |                 |                      |               |      |
|                                                     |                 |                        |                      |                      |                  |                 |                      |               |      |
|                                                     |                 |                        |                      |                      |                  |                 |                      |               |      |
|                                                     |                 |                        |                      |                      |                  |                 |                      |               |      |
| main objective of the formation                     | of the Director | ate of Local Bodies: - | Based on the recomme | endations of the Url | ban Relationship |                 |                      | Visitor No:   |      |

User must request they are regarding Nodal Officer /J.E. for refund of security/change/cancellation amount (if any).

User can check status of their refund anytime by checking the status on "Refund Status" Menu.

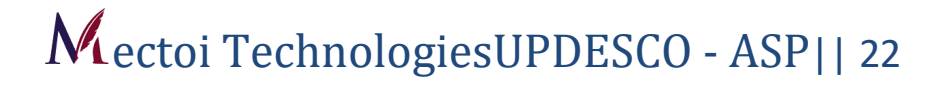

| test                                                                                         |                           |                        |                 | Payment Details           |             |
|----------------------------------------------------------------------------------------------|---------------------------|------------------------|-----------------|---------------------------|-------------|
| test                                                                                         |                           |                        |                 |                           |             |
| BIN                                                                                          | UPAWAS001598              | Name                   | twst mectoi     | Property Rent             | ₹ 1.00      |
| Mobile No.                                                                                   | 7905257938                | District Name          | Lucknow         | GST 18%                   | ₹2.00       |
| Booking Date                                                                                 | 24/09/2019                | Total Days             | 1               | Security Amount           | ₹ 1.00      |
| User Address                                                                                 | Ashiyana                  |                        |                 | Fixed Electricity Charges | ₹ 1.00      |
| People Capacity(approx)                                                                      | 1                         | Area(Sqr.meter)        | 1               | Labour Cess               | ₹ 1.00      |
| Facility Type                                                                                | Community Centre          | Office Contact No.     | 9999999999      | Cleaning Charges          | ₹ 1.00      |
| Office Address                                                                               | test Construction Divisio | n-5 Bauddh vihar yujna |                 | Grand Total               | ₹700        |
| Security Refund Reque                                                                        | st                        |                        |                 |                           | P. 2755/954 |
| Security Refund Reque                                                                        | st                        |                        | Is Any Damare 🗐 |                           |             |
| Security Refund Reque<br>Verification Mobile No.<br>7905257938                               | st                        |                        | Is Any Damage 🗐 |                           |             |
| Security Refund Reque<br>Verification Mobile No.<br>7905257938<br>Description                | st                        |                        | Is Any Damage 🗌 |                           |             |
| Security Refund Reque<br>Verification Mobile No.<br>7905257938<br>Description<br>Description | st                        |                        | is Any Damage 🗐 |                           |             |
| Security Refund Reque<br>Verification Mobile No.<br>7905257938<br>Description<br>Description | st                        |                        | Is Any Damage 🗆 |                           |             |

\*In this page, fill the BIN Number and registered mobile number for the consumer security refund and press the submit button.

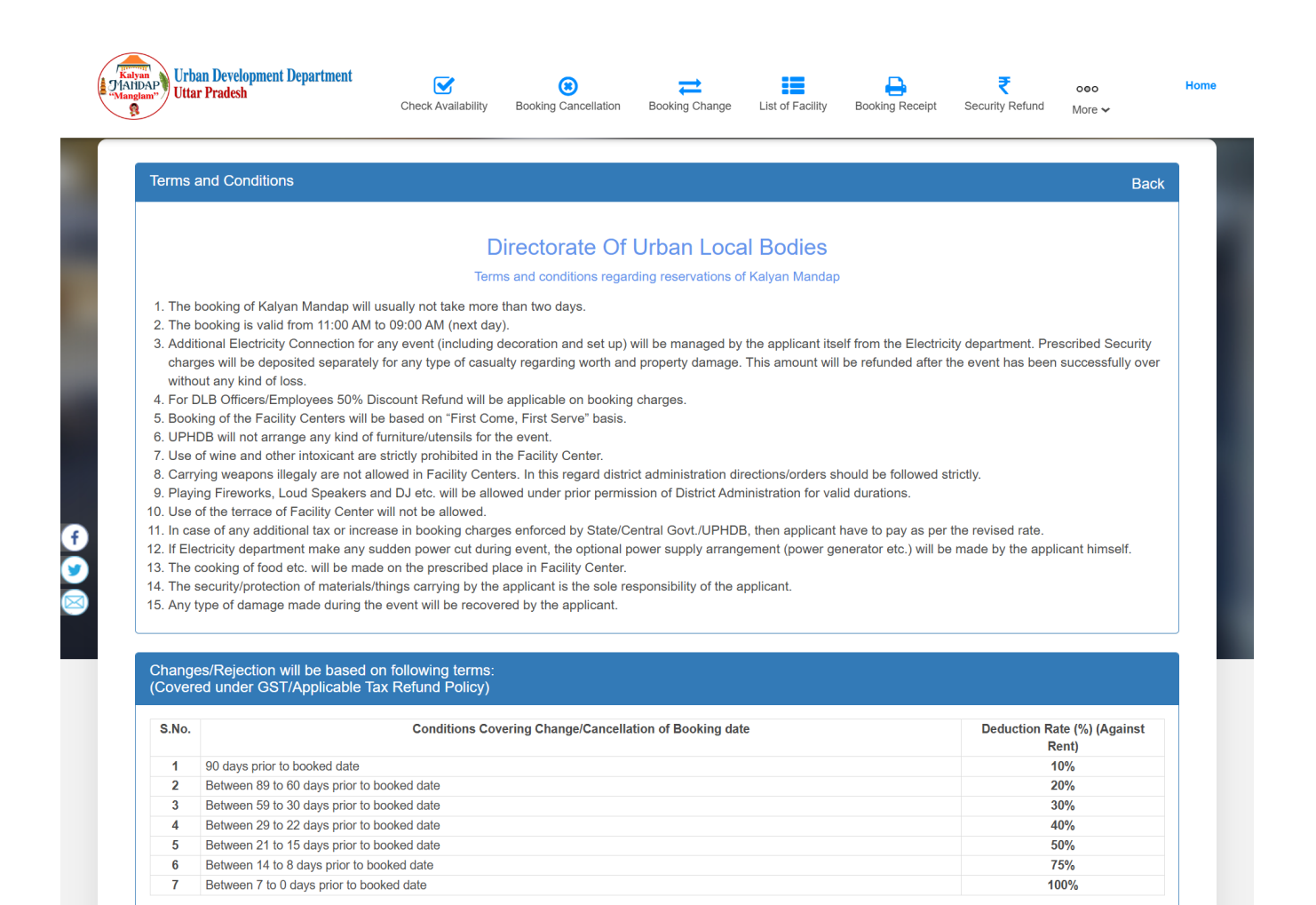

"The main objective of the formation of the Directorate of Local Bodies: - Based on the recommendations of the Urban Relationship Committee set up by the Government of India, the Government of Uttar Pradesh envisaged the formation of the Directorate of Local Bodies in 1971, which came into existence in 1973. The basic objective of the formation of the Directorate was to practically monitor the functioning of the bodies, financial condition and proper maintenance of funds. One objective was also that the government was facing difficulty in direct correspondence with the urban bodies of the state and after the formation of the directorate, the government created a medium for contact with the bodies." "Web Information Manager" Visitor No: 🚺 🖬 🛃 🗾

© Design & Developed by: Mectoi Technologies Technical Support:8840637493, 9129159111 Email-Id : info@mectoi.in Timings:10:00 AM to 05:00 PM (On Working Days)

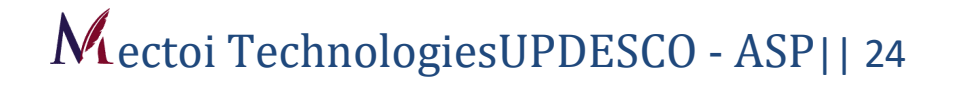

| JAI<br>Man | Urban Development Department<br>gunv<br>Uttar Pradesh | Check Availability     | Booking Cancellation | Booking Change       | List of Facility | Booking Receipt | ₹<br>Security Refund | ooo<br>More <del>~</del> | Home      |
|------------|-------------------------------------------------------|------------------------|----------------------|----------------------|------------------|-----------------|----------------------|--------------------------|-----------|
|            | Suggestions & Feedback                                |                        |                      |                      |                  |                 |                      |                          |           |
|            | * Booking Identification No.(BIN)                     |                        |                      | Please Rate          | Our Services     |                 |                      |                          |           |
| •          | * Description                                         |                        |                      | **                   | ***              |                 |                      |                          |           |
| 2          |                                                       |                        |                      |                      |                  |                 |                      |                          | _10       |
|            |                                                       |                        | Submi                | Cancel               |                  |                 |                      |                          |           |
|            |                                                       |                        |                      |                      |                  |                 |                      |                          |           |
|            |                                                       |                        |                      |                      |                  |                 |                      |                          |           |
| "The mai   | n objective of the formation of the Director          | ate of Local Bodies: - | Based on the recomme | endations of the Urb | oan Relationship |                 |                      | Visitor No:              | 0 0 2 0 0 |

| Suggestions & Feedback            |                             |  |
|-----------------------------------|-----------------------------|--|
| * Booking Identification No.(BIN) | Please Rate Our Services    |  |
| * Description                     | Feedback Sent Successfully  |  |
|                                   | Thankyou For Your Feedback. |  |
|                                   |                             |  |
|                                   | ОК                          |  |
|                                   |                             |  |

User can give their valuable feedback for the booking venue with their BIN.

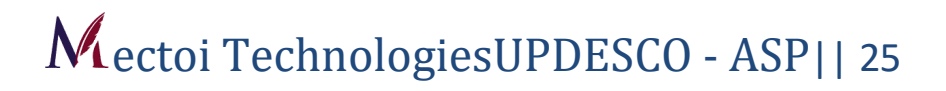

## Thank You